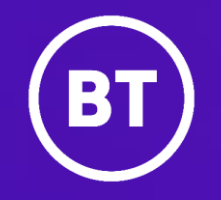

# How to delete your Browser cache

Author: BT Wholesale

Issue: v1.0

## Deleting your cache ensures you're viewing the newest version of a page.

If the page you're viewing has formatting issues and/or errors, it's likely that you need to delete your cache to view the current version. It's quick, easy, and doesn't involve restarting your computer.

#### What is a cache?

Browsers save imagery, code, and text from the pages you've visited previously so that it doesn't have to re-download them each time you visit. This is called your cache of data, but sometimes it shows you an older version of the page.

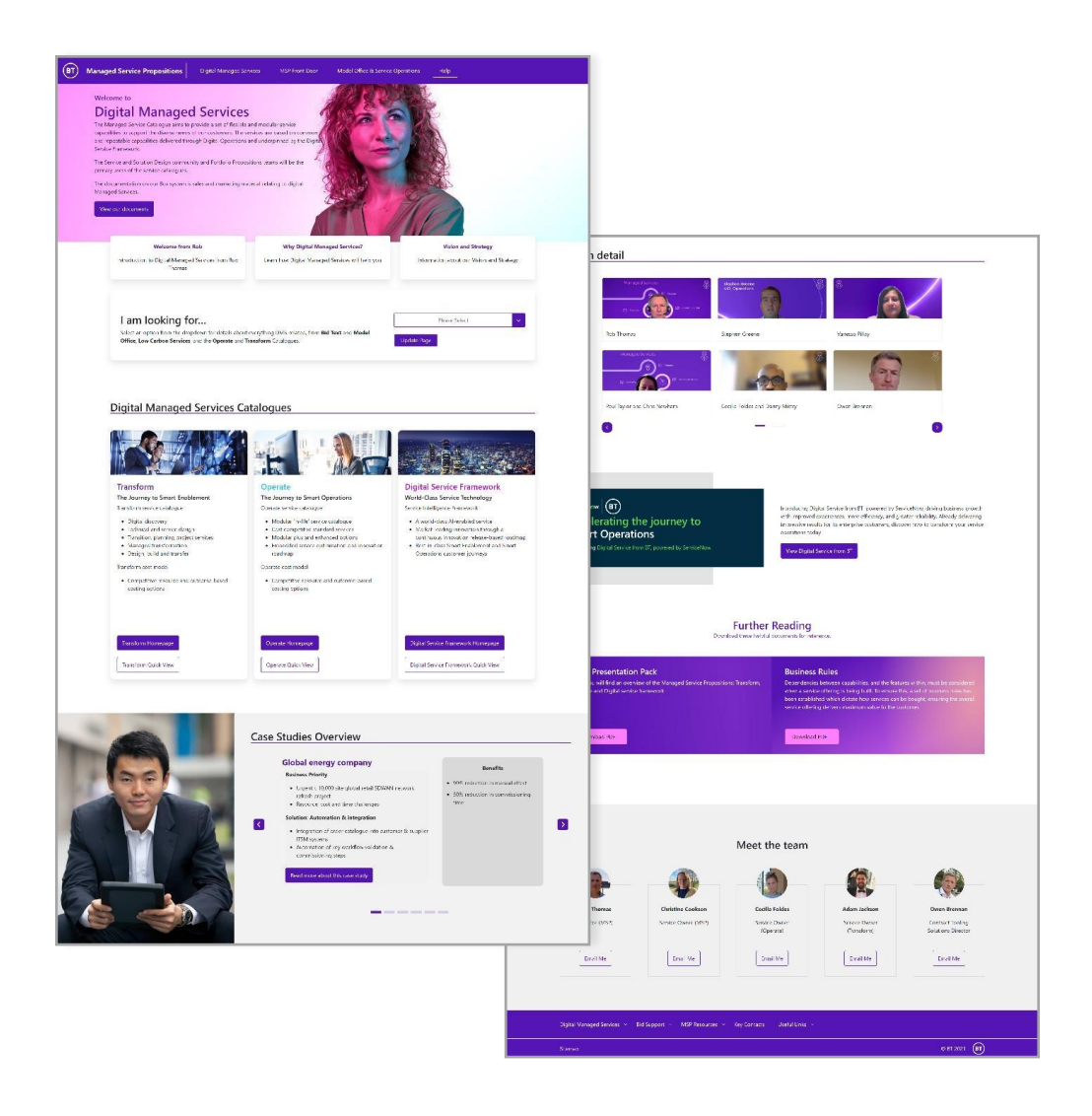

To view the newest version of the page you're on, follow these steps:

#### **Edge browser**

#### Step 1

Press Ctrl+Shift+Delete at the same time while in your browser so that a Clear browsing data box appears.

#### Step 2

Under **Time range** select all time from the dropdown. Then ensure Cookies and other site data and Cached imagery and files are both selected in the tick boxes before clicking the blue Clear now button

#### Step 3

Go back to the page you were looking at and press the refresh button at the top of the screen. The version you see now is the most up-to-date version

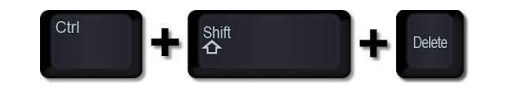

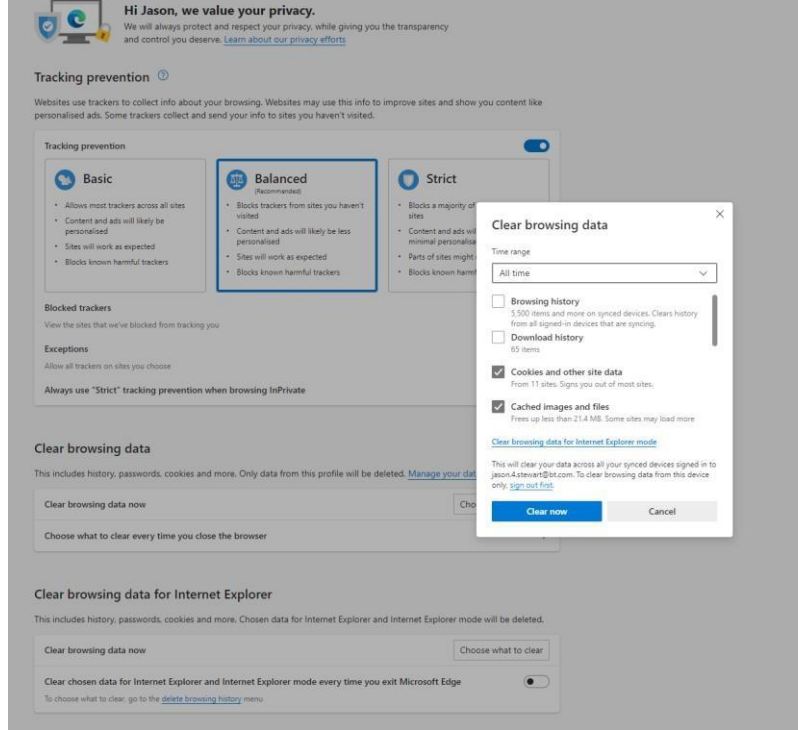

### **Internet Explorer browser**

#### Step 1

Select the Tools button on the top right corner of your screen. When the window opens, select Internet options.

#### Step 2

A new window will open to the left of the screen. When this opens, under the General tab and the Browsing history section, make sure that **Delete browsing history on exit** is ticked as shown. You can now click on Delete.

#### Step 3

A new window will open. Make sure that all sections are ticked except **Password** as shown and click on Delete.

You should be able to view any new releases clearly now.

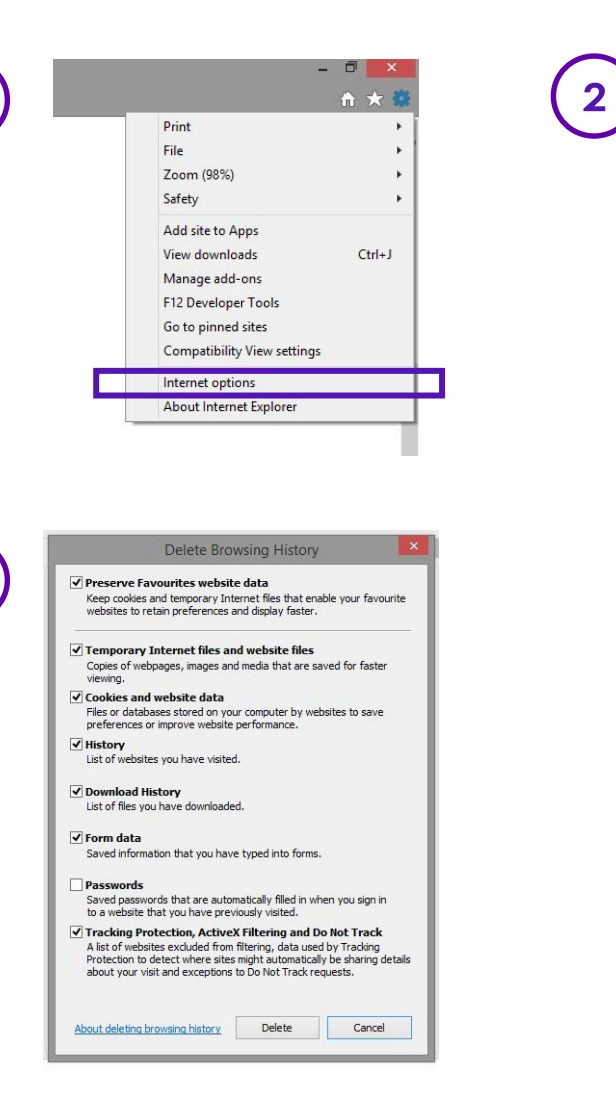

|            | Security                 | Privacy     | Content     | Connections     | Programs       | Advanced      |  |
|------------|--------------------------|-------------|-------------|-----------------|----------------|---------------|--|
| Home p     | age —                    |             |             |                 |                |               |  |
| ~          | To cre                   | ate home    | page tabs,  | type each add   | dress on its o | own line.     |  |
|            | http                     | s://mail.bi | t.com/redi  | rect.htm        |                | ~             |  |
|            |                          |             |             |                 |                |               |  |
|            |                          |             |             |                 |                |               |  |
|            |                          | Use cu      | irrent      | Use default     | Use n          | ew tab        |  |
| Start-u    | ıpqı                     |             |             |                 |                |               |  |
| Os         | tart with ta             | abs from t  | he last ses | sion            |                |               |  |
| ) s        | tart with h              | ome page    |             |                 |                |               |  |
| Tabs -     |                          |             |             |                 | 02             |               |  |
| Char       | nge how we               | ebpages a   | re displaye | ed in tabs.     | Ta             | Tabs          |  |
|            |                          |             |             |                 |                |               |  |
| Brows      | ng history               |             |             |                 |                |               |  |
| Dele       | te tempora<br>informatio | n, files, h | istory, coo | kies, saved pa: | sswords and    | web           |  |
|            | elete brow               | sina histo  | rv on exit  |                 |                |               |  |
|            |                          | 6.2         |             |                 |                |               |  |
|            |                          |             |             | Delete          | Set            | tings         |  |
|            | rance —                  | 0.10        | 2.5         | 18              | 1000           |               |  |
| Appea      | oloure                   | Lang        | guages      | Fonts           | Acce           | Accessibility |  |
| Appea      | loiours                  |             |             |                 |                |               |  |
| Appea<br>C | oloui s                  |             |             |                 |                |               |  |

#### **Chrome browser**

#### Step 1

On your browser toolbar, click on More > Tools > Clear Browsing data.

#### Step 2

Click the check boxes for Cookies and other site data and Cached images and files.

#### Step 3

Use the menu at the top to select the amount of data that you want to delete. Then select from the dropdown **the beginning of time** to delete everything. Now click Clear browsing data.

|   | C fi https://www.googl                                                                      | e.com                       | Planta Strategy and Strategy and Strategy an | 2            | 39    |  |
|---|---------------------------------------------------------------------------------------------|-----------------------------|----------------------------------------------------------------------------------------------------|--------------|-------|--|
|   |                                                                                             |                             | New tab                                                                                                    |              | Ctrl+ |  |
|   |                                                                                             |                             | New window                                                                                                    | 1001         | Ctrl+ |  |
|   |                                                                                             |                             | New incognito window<br>Bookmarks                                                                                                    | Ctrl+Shift+N |       |  |
|   |                                                                                             |                             | Edit                                                                                                    | Cut Copy     | Paste |  |
|   |                                                                                             |                             | Zoom                                                                                                    | - 100% +     | 22    |  |
|   |                                                                                             |                             | Save page as                                                                                                    |              | Ctrl+ |  |
|   |                                                                                             | -                           | Find                                                                                                    |              | Ctrl+ |  |
|   |                                                                                             |                             | Print                                                                                                    |              | Ctrl+ |  |
|   | Create application shortcuts                                                                |                             | Tools                                                                                                    |              |       |  |
|   | Extensions                                                                                  |                             | History                                                                                                    |              | Ctri+ |  |
|   | Task manager                                                                                | Shift+Esc                   | Downloads                                                                                                    |              | Ctrl  |  |
|   | Clear browsing data                                                                         | Circl+Shift+Del             | Signed in as                                                                                                    |              |       |  |
|   | Report an issue                                                                             |                             | Settings                                                                                                    |              |       |  |
|   | Encoding                                                                                    |                             | About Google Chrome                                                                                                    |              |       |  |
|   | View source                                                                                 | Ctrl+U                      | background pages (3)                                                                                                    |              |       |  |
|   | Developer tools                                                                             | Ctrl+Shift+1                | Help                                                                                                    |              |       |  |
|   | JavaScript console                                                                          | Ctrl+Shift+J                |                                                                                                    | wi           | kil   |  |
|   | Obliterate the following it                                                                 | ems from: th<br>ory<br>tory | e beginning of time 🔻                                                                                                    | )            |       |  |
|   |                                                                                             |                             |                                                                                                    |              |       |  |
| 2 | <ul> <li>Empty the cache</li> <li>Delete cookies and</li> </ul>                             | l other site and            | plug-in data                                                                                                    |              |       |  |
| 2 | <ul> <li>Empty the cache</li> <li>Delete cookies and</li> <li>Clear saved passwo</li> </ul> | l other site and<br>ords    | plug-in data                                                                                                    |              |       |  |

#### **Firefox browser**

#### Step 1

Go to the Menu button, select Options and the Privacy and Security panel.

#### Step 2

In the Cached Web Content section, click Clear Now.

#### Step 3

Close the **about:preferences** page and any changes you have made will be automatically saved.

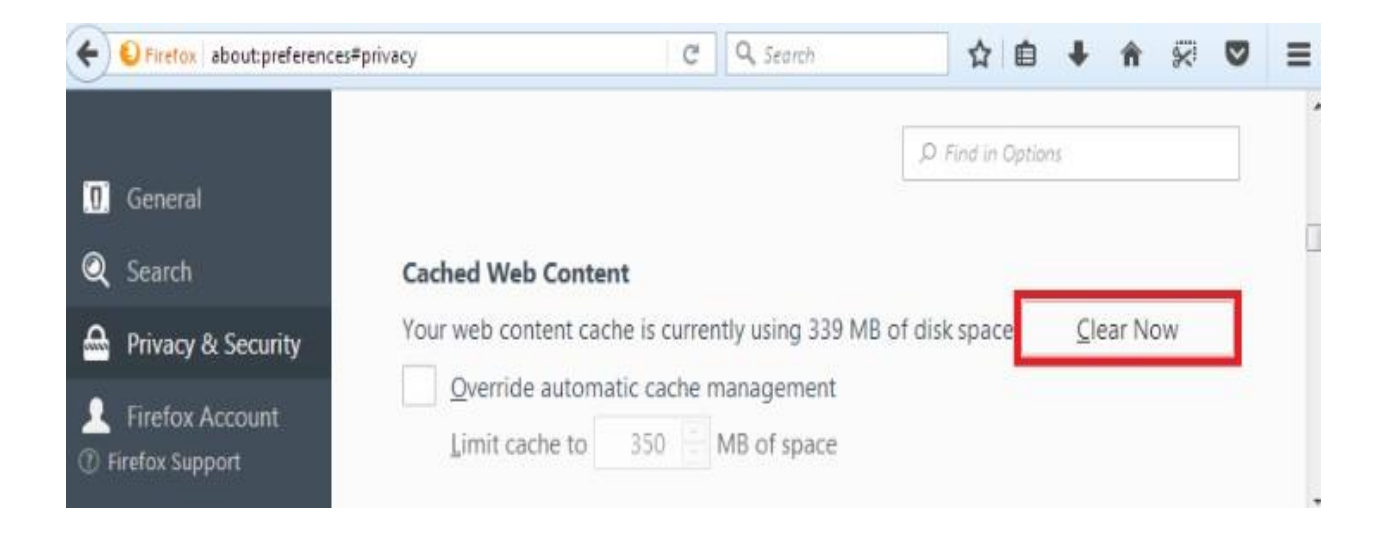

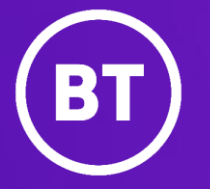

September 2023 Find out more at <u>bt.com</u>

#### Offices Worldwide

The services described in this publication are subject to availability and may be modified from time to time. Services and equipment are provided subject to British Telecommunications plc's respective standard conditions of contract. Nothing in this publication forms any part of any contract.

© British Telecommunications plc 2020. Registered office: 1 Braham Street, London E1 8EE. Registered in England No. 1800000.